# Configure DUO 2FA in Ezeelogin SSH Jumphost

164 admin October 5, 2024 Security Features, Two Factor Authentication (2FA) 11486

## How to enable/disable DUO 2fa in Ezeelogin?

**Overview:** This article provides a comprehensive guide on configuring and managing Duo two-factor authentication (2FA) for Ezeelogin gateway users. It also covers methods to disable duo 2FA through both the GUI and backend commands.

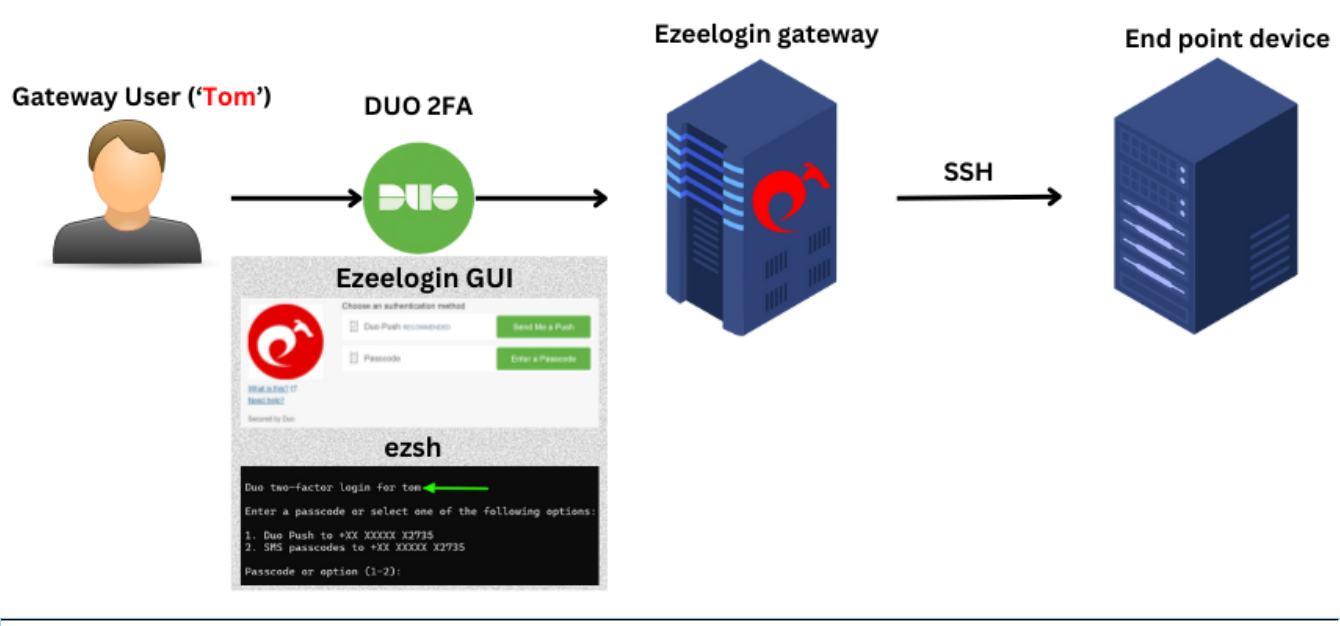

Note:

Do check out the duo ssh jump host configuration video as well.

#### **1.** How to enable DUO **2FA** (Two-factor Authentication) in Ezeelogin?

Step 1(A): Create your account on <u>duo.com</u> and log in. Navigate to Applications -> Protect an Application

Step 1(B): Search for Web SDK and click on Protect this Application

| Dashboard        |         | Dashboard > Applicatio | S Protect an Application |                 |                         |
|------------------|---------|------------------------|--------------------------|-----------------|-------------------------|
| Policies         | $\sim$  | Protect a              | n Application            |                 |                         |
| Applications     | ^       | web SDK                |                          |                 |                         |
| Protect an Appli | ication |                        |                          |                 |                         |
| Authentication F | Proxy   | Application            |                          | Protection Type |                         |
| Users            | ~       | 0                      |                          |                 |                         |
| Groups           | ~       | Partner Wel            | DSDK                     | 2FA             | Documentation B Protect |
| Endpoints        | $\sim$  |                        |                          |                 |                         |
| 2FA Devices      | $\sim$  | Heb SDK                |                          | 2FA             | Documentation 🗗 Protect |
| Administrators   | $\sim$  |                        |                          |                 |                         |
| Reports          | $\sim$  |                        |                          |                 |                         |
| Settings         |         |                        |                          |                 |                         |

**Step 1(C):** Copy the **Integration Key**, **Secret Key**, and **API Hostname** and paste them on Ezeelogin GUI. Also, enter a custom name for this Application Under Settings.

| Dashboard                |        | Successfully add                   | ed Web SDK to protected applications. Add another.                                                                                                    |                                           |  |
|--------------------------|--------|------------------------------------|----------------------------------------------------------------------------------------------------|-------------------------------------------|--|
| Policies<br>Applications | ~      | Dashboard > Applications > Web SDK |                                                                                                    |                                           |  |
| Protect an Applic        | ation  | Web SDK                            |                                                                                                    | Authentication Log   📋 Remove Application |  |
| Authentication P         | roxy   | See the Duo Web SDK Do             | cumentation 🗗 to integrate Duo into your custom web application.                                                                                                    |                                           |  |
| Users                    | ~      |                                    |                                                                                                    |                                           |  |
| Groups                   | ~      | Details                            |                                                                                                    | Reset Client Secret                       |  |
| Endpoints                | $\sim$ | Client ID                          | Сору                                                                                                    |                                           |  |
| 2FA Devices              | $\sim$ |                                    |                                                                                                    |                                           |  |
| Administrators           | $\sim$ | Client secret                      | Сору                                                                                                    |                                           |  |
| Reports                  | $\sim$ |                                    | Don't write down your client secret or share it with anyone.                                                                                                    |                                           |  |
| Settings                 |        | API hostname                       | Copy                                                                                                    |                                           |  |
| Billing                  | $\sim$ |                                    |                                                                                                    |                                           |  |
|                          |        | Universal Prompt                   | ∼ <sup>™</sup> See Update Progress<br>Progress updating across all applications.               Get More Information [2]<br>Learn more about the new prompt experience.                 ✓ Activation complete               Abolication Supports Universal Prompt |                                           |  |
|                          |        | Settings                           |                                                                                                    |                                           |  |
|                          |        | Туре                               | Web SDK                                                                                                    |                                           |  |
|                          |        | Name                               | Ezeelogin SSH Jumphost<br>Duo Push users will see this when approving transactions.                                                                                                    |                                           |  |
|                          |        | Self-service portal                | Upgrade your plan to use this feature Let users remove devices, add new devices, and reactivate Duo Mobile                                                                                                    |                                           |  |
|                          |        |                                    | See Self-Service Portal documentation [2].<br>To allow Duo to notify users about self-service portal activity, select Settings > Notifications                                                                                                    |                                           |  |

Step 1(D): Enable duo 2FA in the Ezeelogin GUI with an admin privileged user. Log in to the Ezeelogin GUI, navigate to Settings -> General -> Two Factor Authentication -> Enable Duo, and paste the DUO Integration Key, Secret Key, and the API hostname in the highlighted fields below, then click on the save button.

Note:

In order to avoid the " **invalid\_grant** " or " **An Error Was Encountered** "error, make sure to access the Ezeelogin GUI with SSL(HTTPS) and a domain name.

Refer to the article "error": <u>"invalid grant"</u>, "error description"

| Ezeelogin                                       |     |                                            |                                          |            | <b>1</b> v | Velcome, Administrator Logout |
|-------------------------------------------------|-----|--------------------------------------------|------------------------------------------|------------|------------|-------------------------------|
| 🗉 Servers 🕨 🍗                                   |     | General Settings                           | Authentication Two Eactor Authentication | n Security | Defaults   | Miscellaneous                 |
| 📕 Web Portals 🛛 🕨                               | ~   |                                            | Enable Yubikey                           | occomy     | Deladato   | MIDCENTING OF                 |
| tu Users ►                                      |     |                                            |                                          |            |            |                               |
| Access Control                                  |     | Enable Duo 😨                               | Enable FIDO2 @                           |            |            |                               |
| ♣ Settings                                      |     |                                            | ×                                        |            |            |                               |
| General                                         | 1.0 | Enable Radius 🕑                            | Enable Access Keyword 😨                  |            |            |                               |
| Branding                                        |     | Vubico Client ID @ Get Vubico API Key      | Eorce Two Eactor Authentication          | _          |            |                               |
| Control Panels     Data Centers                 |     |                                            |                                          |            |            |                               |
| ► API                                           |     | YubiKey Sync Level 🥶                       | Yubico Secret Key 🥹                      |            |            |                               |
| ► LDAP                                          | 1.  | 0                                          |                                          |            |            |                               |
| <ul> <li>FIDO2</li> </ul>                       |     | DUO Secret key                             | DUO Integration key @                    |            |            |                               |
| RADIUS                                          |     | b35cnO3MlhHwAzrF3csbPE7jwdALMLR9DXD9w0ig   | DI9XN2V7PHHDDQ775VLX                     |            |            |                               |
| <ul> <li>SIEM</li> <li>Server Fields</li> </ul> |     | Allow Reuse Of Google Authenticator Code 🧐 | DUO API hostname                         |            |            |                               |
| 🛞 Cluster                                       |     | Skip Two Factor Authentication For SAML @  | Use Email ID for Duo login               |            |            |                               |
| Command Guard                                   |     |                                            |                                          |            |            |                               |
| Account ▶                                       |     |                                            | Cancel Save                              |            |            |                               |

**Step 1(E):** To set up Duo 2FA for user authentication, log in to the Ezeelogin GUI as the user for whom duo is to be **enabled**. Then, navigate to **Account -> Duo Authenticator -> Enable** Duo Authenticator.

| Ezeelogin                                          | 💽 Welcome, Administrator Logout                                                                                 |
|----------------------------------------------------|----------------------------------------------------------------------------------------------------|
| i≣ Servers ►                                       | Enable/Disable Duo Authenticator                                                                                |
| 🖬 Web Portals 🛛 🕨                                  | Enable                                                                                                    |
| ±t Users ►                                         |                                                                                                    |
| 🖬 Access Control 🛛 🕨                               |                                                                                                    |
| ♥ <sub>o</sub> Settings ►                          |                                                                                                    |
| 🛞 Cluster                                          |                                                                                                    |
| Command Guard                                      |                                                                                                    |
| 🐔 Account 🔍                                        | the second second and the second second second second second second second second second second second second s |
| Preferences                                        |                                                                                                    |
| <ul> <li>Theme</li> <li>Key Bindings</li> </ul>    |                                                                                                    |
| ► Profile                                          |                                                                                                    |
| Password     Duo Authenticator                     |                                                                                                    |
| <ul> <li>SSH Log</li> <li>SDB Barradian</li> </ul> |                                                                                                    |
| <ul> <li>KDP Recording</li> <li>SCP Log</li> </ul> |                                                                                                    |
|                                                    |                                                                                                    |
| , License                                          |                                                                                                    |

Step 1(F): Log out and re-login into the web panel and duo two-factor authentication will be asked.

|                               | Duo Push V Used automatically | G<br>Send Me a Push |
|-------------------------------|-------------------------------|---------------------|
| Y                             | Call Me                       | Call Me             |
| What is this? 다<br>Need help? | Passcode                      | Enter a Passcode    |
| Powered by Duo Securi         | ty                            |                     |
| Pushed a login reque          | st to your device             | Cancel              |
|                               |                               | Cance               |

Step 1(G): The backend 2fa method will also be using Duo 2FA.

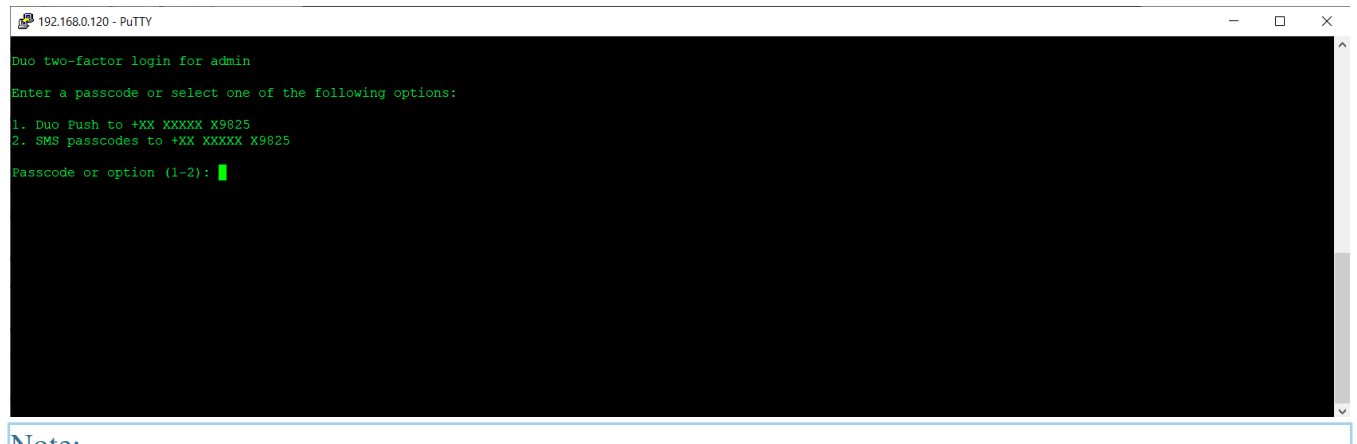

Note:

If an Ezeelogin user wants to enable DUO 2FA, but Admin has disabled force two-factor authentication, then that particular user must log into the GUI and enable DUO 2FA under Account -> DUO Authenticator then logout and re-login again into the web panel and you would be asked for DUO two-factor authentication.

### 2. How to disable DUO 2FA (Two-factor Authentication) from the GUI?

| Ezeelogin                         |                                          |                |                           | T We              | elcome, Administrator Logout |
|-----------------------------------|------------------------------------------|----------------|---------------------------|-------------------|------------------------------|
| ≅ Servers ►                       | Ceneral Settings                         | Authoritics    | Two Eactor Authoptication | Socuritu Dofaulto | Miscellansous                |
| 📲 Web Portals 🔹 🕨                 | Enable Google Authenticator @            | Enable Yubike  | y @                       | Security Delauns  | Miscenarieuus                |
| ⊉t Users >>                       | ×                                        | ×              |                           |                   |                              |
| î Access Control 🔹 🕨              | Enable Duo 🥹                             | Enable Access  | s Keyword 🎯               |                   |                              |
| °₀ Settings 🔍 🔻                   |                                          | Eorea Two Ear  | stor Authoritization      |                   |                              |
| General                           |                                          |                |                           |                   |                              |
| Branding     Control Panels       | Yubico Client ID @ Get Yubico API Key    | Yubico Secret  | Key 🥯                     |                   |                              |
| Data Centers                      |                                          |                |                           |                   |                              |
| ► LDAP                            | YubiKey Sync Level @                     | DUO Integratio | on key 🥹                  |                   |                              |
| ► SAML                            | DUO Secret key                           | DUO API host   | name                      |                   |                              |
| <ul> <li>Server Fields</li> </ul> |                                          |                |                           |                   |                              |
| 🕀 Cluster                         | Allow Reuse Of Google Authenticator Code | Use Email ID f | or Duo login              |                   |                              |
| Command Guard                     | Skip Two Factor Authentication For SAML  | Cancel Sa      | ve                        |                   |                              |
| 👔 Account 🔹 🕨                     | ×                                        |                | _                         |                   | -                            |

**Step 2(A):** To disable Duo 2FA **globally**(Duo 2FA will be disabled for all users), navigate to **Settings** -> **General** -> **Two Factor Authenticator** -> **Disable Duo** 

**Step 2(B):** To disable Duo 2FA for a **single user,** log in to the Ezeelogin GUI as the user for whom duo is to be **disabled**, navigate to **Account -> Duo Authenticator -> Disable** 

| Ezeelogin                       | Welcome, Administrator Logout                                                                                    |
|---------------------------------|----------------------------------------------------------------------------------------------------|
| Access Control                  | Enable/Disable Duo Authenticator                                                                                 |
| <sup>0</sup> ₀ Settings ►       | Disable                                                                                                    |
| 🛞 Cluster                       | The second second second second second second second second second second second second second second second s   |
| Command Guard                   |                                                                                                    |
| Account 🗸                       | the second second second second second second second second second second second second second second second s   |
| <ul> <li>Preferences</li> </ul> |                                                                                                    |
| ► Theme                         |                                                                                                    |
| Key Bindings                    | and the second second second second second second second second second second second second second second second |
| ► Profile                       |                                                                                                    |
| Password                        |                                                                                                    |
| Duo Authenticator               |                                                                                                    |
| ► SSH Log                       |                                                                                                    |
| RDP Recording                   |                                                                                                    |
| ► SCP Log                       | the second second second second second second second second second second second second second second second s   |

Emergency CLI Method

Run the below commands to disable and clear DUO 2FA. Replace the username to disable DUO for that user.

```
root@gateway:~# php /usr/local/ezlogin/ez_queryrunner.php "update prefix_settings set value='N' where(name='enable_duo')"
```

root@gateway:~# php /usr/local/ezlogin/ez\_queryrunner.php "update prefix\_users set set\_duo=0 where username='ezadmin'"

This error happens when we enforce Two-Factor authentication without enabling any of the Two-Factor authentications. Run the following command to disable **Force Two Factor Authentication**.

```
root@gateway:~# php /usr/local/ezlogin/ez_queryrunner.php "update prefix_settings SET value = 0
WHERE name = 'two_factor_auth'"
```

root@gateway:~# php /usr/local/ezlogin/ez\_queryrunner.php "update prefix\_usergroups SET force\_tfa = 'N'"

#### **Related Articles:**

Enable/Disable two-factor authentication in Ezeelogin

Error: No Two-factor Authentication enabled in GUI

Disable two-factor authentication from the backend

How to reset the 2fa of an ezeelogin user?

Online URL:

https://www.ezeelogin.com/kb/article/configure-duo-2fa-in-ezeelogin-ssh-jumphost-164.html